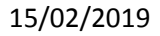

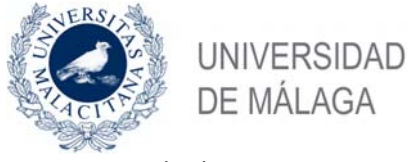

## Convocatoria complementos autonómicos

## Proceso de firma de la solicitud de forma remota

Al acceder al Campus Virtual verás la siguiente noticia:

**Firma electrónica de las solicitudes de evaluación de complementos autonómicos**: Con el objeto de facilitar el proceso de firma electrónica de las solicitudes de evaluación de complementos autonómicos, se han habilitado dos AULAS TIC, una en El Ejido y otra en Teatinos, con soporte del personal del Servicio Tecnológico de Apoyo a la Docencia. <u>+ Info</u>.

Al pulsar en **+Info** nos lleva a una asignatura en Campus Virtual que nos da las indicaciones para realizar la firma de la solicitud de forma remota. También se puede acceder a la asignatura en: <u>https://colaboracion.cv.uma.es/course/view.php?id=256</u>

Que también os detallamos en este documento, el proceso consiste básicamente en conectarse a una máquina virtual (**PC Virtual**) adecuadamente configurado en el que se realiza la firma. Es necesario tener previamente exportado el certificado digital, con clave privada, guardado en alguna ubicación del ordenador en el que se está trabajando (disco duro, pendrive..). Los pasos que hay que seguir son los siguientes:

Acceso al PC Virtual. Una vez en la asignatura hay que pulsar el enlace ( Pulsa aquí para FIRMAR COMPLEMENTO AUTONOMICO usando un PC virtual ) que presentará una ayuda del proceso, al final de la cual habrá un botón "Acceder al PC Virtual" que habrá que pulsar.

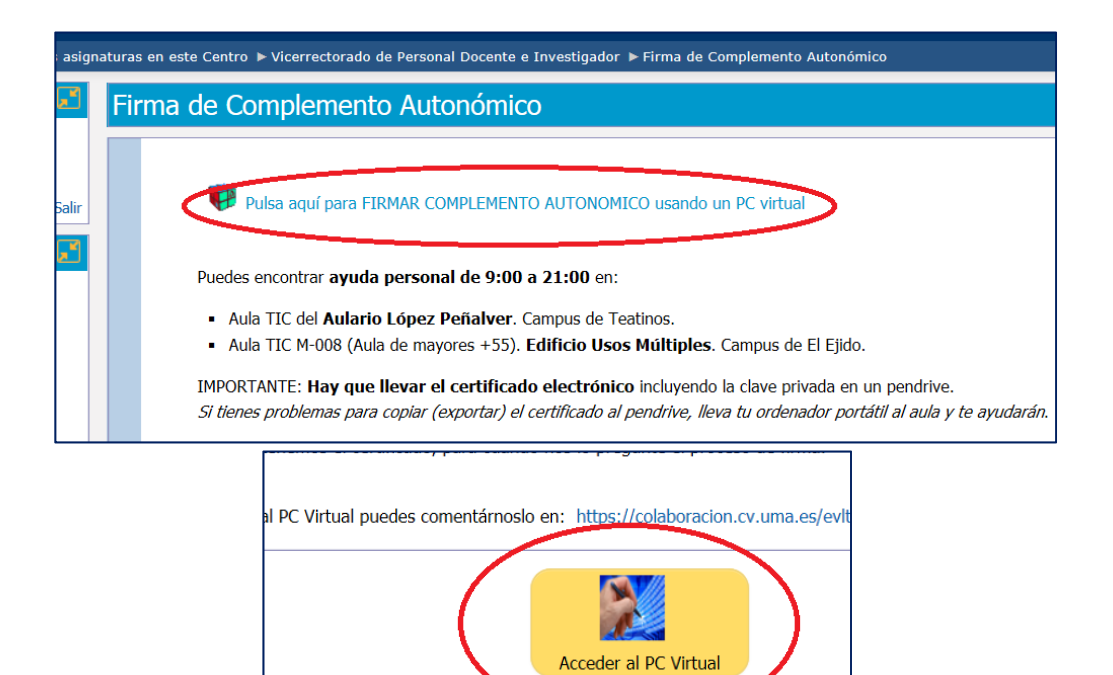

puede aparecer un mensaje para descargar un programa ne

sario para ac

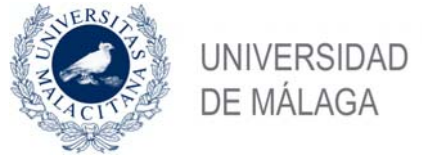

15/02/2019

2. Tras eso, si es la primera vez que se accede, solicitará la descarga e instalación de un programa "Plugin UDS". Si no lo muestra automáticamente, en el siguiente enlace podremos descargarlo para el sistema operativo de nuestro ordenador (Windows, Mac o Linux). En el proceso de instalación nos hará preguntas sencillas que deberos ir aceptando hasta su finalización.

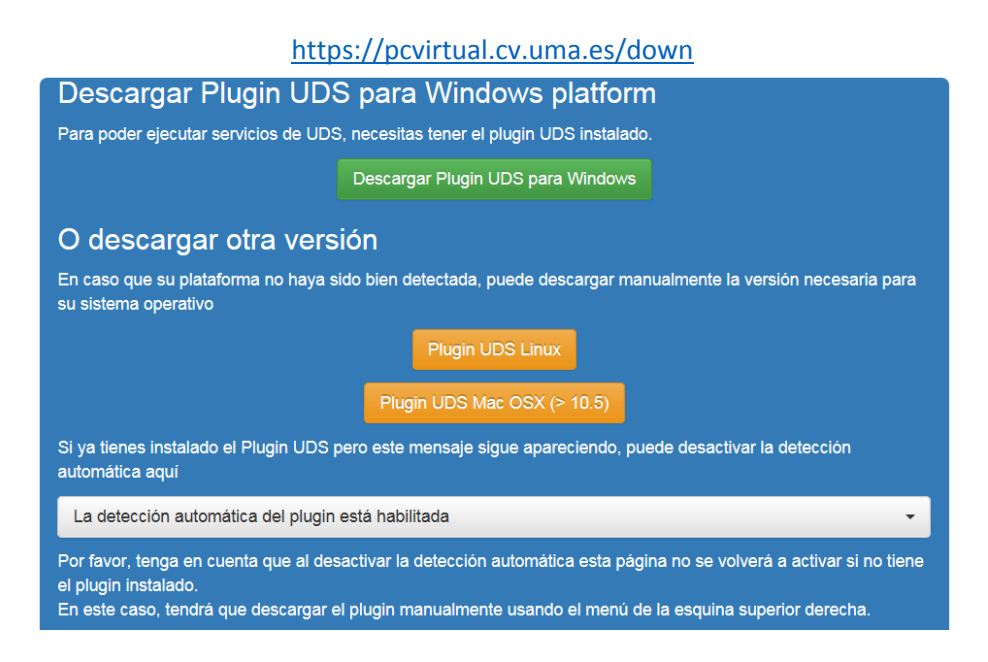

3. Una vez realizada la instalación del Plugin UDS, las siguientes veces que pulsemos el botón "Acceder al PC Virtual" se iniciará el proceso de conexión al PC Virtual, se nos pueden hacer preguntas sobre permisos, conexiones o protocolos (dependiendo del navegador) que debemos aceptar para acceder al PC Virtual. algún problema acceder dicho PC comentárnoslo Si tienes al а en: https://colaboracion.cv.uma.es/evlt/information.php seleccionando en "Asunto: PC Virtual"

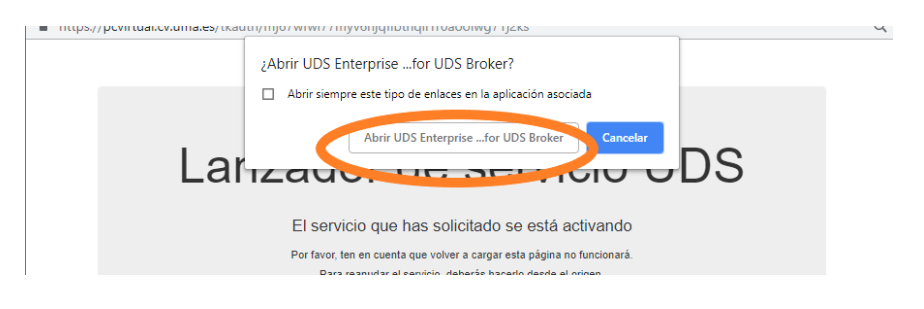

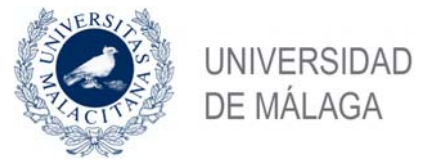

15/02/2019

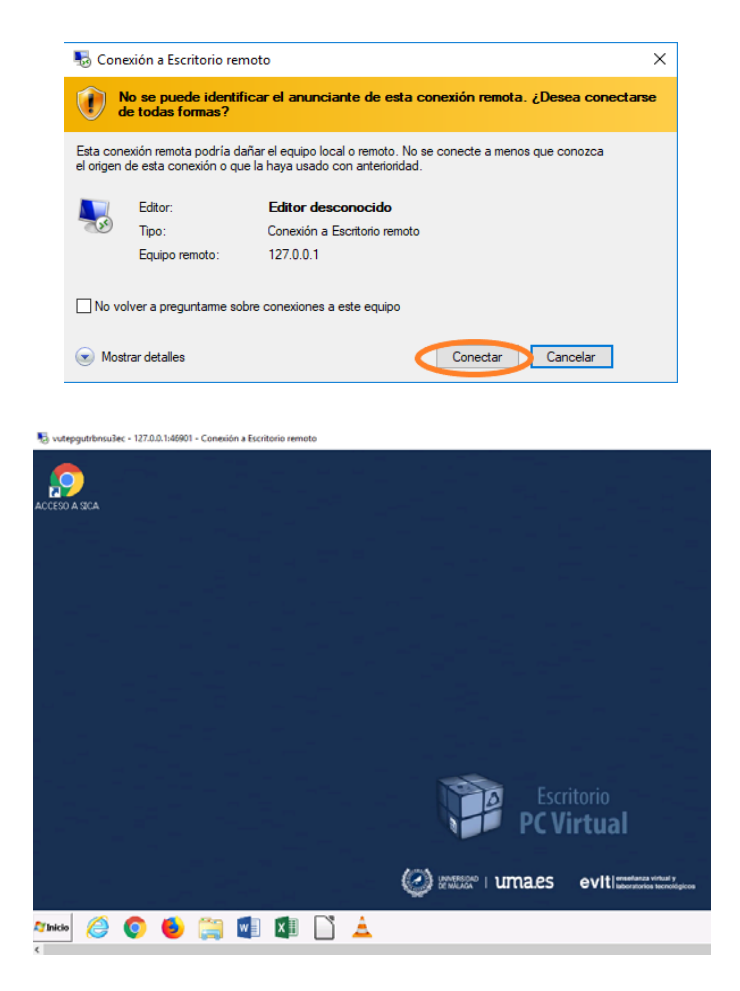

4. Firma de la solicitud. En el escritorio del PC Virtual verás "ACCESO A SICA" sobre el que haremos doble clic. Nos autentificamos con la clave de SICA, revisamos que la solicitud que queremos firmar es correcta y pulsamos el botón "Firmar y presentar".

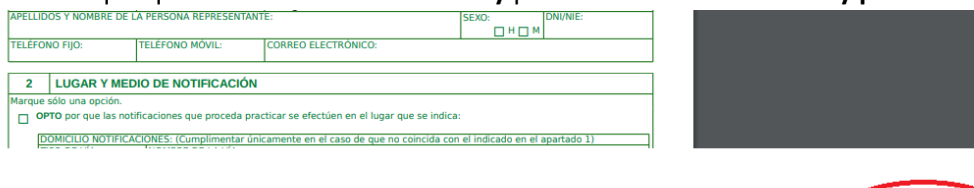

Puede aparecer una ventana que nos pregunte sobre un protocolo que habrá que responder afirmativamente. Si se produce algún error volvemos a iniciar la firma en el paso anterior.

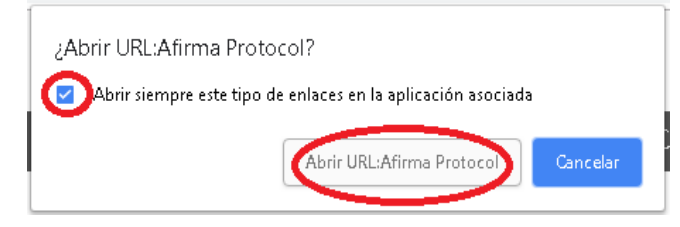

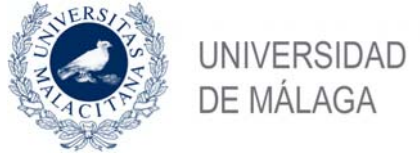

## 15/02/2019

Debe aparecer una ventana como la de la figura con un certificado de firma ficticio. Pulsamos el botón de en medio, el de la flecha hacia arriba, de los tres que hay en el vértice superior derecho.

|         | Diálogo de Seguridad                                                                                                    | × | VER         |
|---------|----------------------------------------------------------------------------------------------------|---|-------------|
|         | Seleccione un certificado                                                                                                    |   |             |
|         | Ficticio Activo/ Ciudadano (FIRMA)<br>Emisor: AC DNIE 004. Uso: Firma<br>Valido desde: 25/06/2018 hasta 25/06/2023<br>Haga clic aguí para ver las propiedades del certificado |   | ador<br>E   |
| E<br>D. | Aceptar Cancelar                                                                                                    | ) | TA:<br>TAL: |

Se abrirá una ventana que nos permite elegir el archivo con nuestro certificado digital, que estará en una de las unidades locales de nuestro ordenador. Hay que elegir en el desplegable "Buscar en:" el disco que contiene nuestro certificado. Los discos de nuestro PC aparecerán como "C en *nombre\_de\_mi\_pc*" o "X en *nombre\_de\_mi\_pc*", etc.

| Selección de almacén local<br>Buscar en: PENDRIVE (F.)              |                                                                       |
|---------------------------------------------------------------------|-----------------------------------------------------------------------|
| Android Android Complementos Juntenios LOST DIR                     | En vez "firma.pfx" verás el<br>nombre que hayas puesto al<br>exportar |
| Nombre de archivo: firma.pfd                                        |                                                                       |
| Archivos de tipo: (Almacenes de claves (*.p12, *.ptx, *.jks, *.dll) | Cancelar                                                              |

Se nos pedirá la clave que pusimos al exportar la firma. Una vez introducida, se sustituirá la firma ficticia que aparecía en el diálogo por la nuestra. Si no ocurriera esto, puede ser debido a que el certificado electrónico presente algún problema. En cuyo caso, seguramente sea necesario crear un nuevo certificado, lo que se puede hacer en cualquier de los dos registros, el de El Ejido o el de Teatinos. Si todo va bien y aparece nuestro certificado, bastará con darle a "Aceptar" y deberá haber finalizado satisfactoriamente la firma. Puede ocurrir que el último paso tarde un poco.

| Diálogo de Seguridad                                     | ×         |
|----------------------------------------------------------|-----------|
| Seleccione un certificado                                | ) 🖬 🛛     |
| Confirme el (Introduzza la contraseña x)<br>usar pulse C | que desea |
| Aceptar                                                  | Cancelar  |